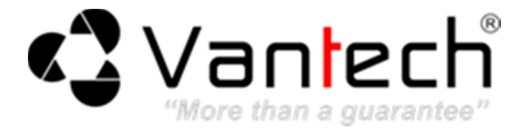

## HƯỚNG DẪN KHÔI PHỤC MẬT KHẨU ĐỐI VỚI DÒNG CAMERA IP DÙNG PHẦN MỀM QMEYE

Mở phần mềm mCMS chuyên dụng của camera IP. Sau đó kích vào Add→Search để tìm địa chỉ camera. Kích đúp vào địa chỉ camera sẽ hiển thị trên window(cửa sổ), sau đó kích đúp vào cửa sổ sẽ hiển thị giao diện Window Setting như hình bên dưới:

|                                                                                                    | 2015-02-05 09:20:40 📃 🗶                                      |
|----------------------------------------------------------------------------------------------------|--------------------------------------------------------------|
| Add IPC Playback Log Clr Alarm Disp Img Localcfg Lock/Unlock                                                                                                    | DISK: c:<br>FREE: 166406M Center Manage Software<br>CPU : 0% |
| Windows Assign                                                                                                    | ×                                                            |
| - Set Video Source                                                                                                    |                                                              |
| Group ID: 01 V Group Name: V Stion ********                                                                                                    |                                                              |
| Window Comercidescription Service Mana Device I/PI Device IP Part Cha Protocol Status                                                                                                |                                                              |
| Window 1 VantechPC-CAM1 VantechPC 192168.8130 192168.8130 1927                                                                                                    | daw Sattings                                                 |
| U Window 2                                                                                                    | dow settings                                                 |
| Window 3                                                                                                    | Group ID: 01 Window: 01                                      |
|                                                                                                    |                                                              |
|                                                                                                    | User name admin **                                           |
| Window 7                                                                                                    |                                                              |
| Window 8                                                                                                    | Password *****                                               |
| Unidow 9                                                                                                    | Server name VantechIPC                                       |
|                                                                                                    | Server hame vancom o                                         |
| Window 12                                                                                                    |                                                              |
|                                                                                                    | Server URL 192.168.8.130                                     |
| Dan et Change Channel Windows: Up Down Set Delete Close                                                                                                    |                                                              |
|                                                                                                    | Communication port 5000                                      |
| - Search DVS                                                                                                    | Protocol TCP                                                 |
| Add                                                                                                    |                                                              |
|                                                                                                    | Channel 1                                                    |
| Device Na Chann IP Subnet Gateway Data P Web P MulticastIP Multica MAC                                                                                                    | Camera description VantechIPC-CAM1                           |
| □ Vaniedni 1 192.168.8.130 255.255.25.0 192.168.8.1 5000 80 239.0.0.0 5000 00-09-7.518-<br>□ Vaniedni 1 192.168.8.192 255.255.255.0 192.168.8.1 5000 80 239.0.0.0 5000 00-09-7.5-68- |                                                              |
| □Vantechl 1 192.168.8.194 255.255.255.0 192.168.8.1 5000 80 239.0.0.0 5000 00-b9-56-€3-                                                                                              | Encoder Stream Alternate stream                              |
|                                                                                                    | Record Stream Preferred Stream                               |
|                                                                                                    |                                                              |
|                                                                                                    | Default OK Cancel                                            |
|                                                                                                    |                                                              |
|                                                                                                    |                                                              |
|                                                                                                    |                                                              |
|                                                                                                    | -                                                            |
|                                                                                                    | ( <u>)</u>                                                   |

- 2. Tại cửa sổ Window Setting, chỉnh sửa Password thành 739652 sau đó bấm OK.
- 3. Tại mục xem trực tiếp camera, kích chuột phải vào khung hình camera chọn **Device Settings** → **System**→**User manager**, tại đây chúng ta có thể thay đổi password tùy ý như hình bên dưới.

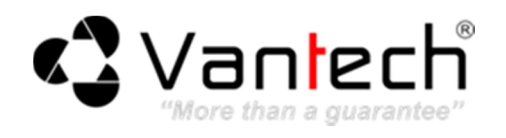

|                                      |         |                  | 2015-02                                                                                                    | 2-05 09:57:18        | 🖻 🗕 🗙         |
|--------------------------------------|---------|------------------|----------------------------------------------------------------------------------------------------|----------------------|---------------|
| Add                                  | IPC     | Playback         | .og Clr Alarm Disp Img Localcfg Lock/Unlock PREE                                                                          | 166398M Center Manag | e Software    |
| Device List                          | Dialog  | - HILLSON        | CONTRACTOR AND AND AND AND AND AND AND AND AND AND                                                                        | <b>X</b>             | 188           |
| <ul><li>01G</li><li>Vantec</li></ul> |         | Audio Settings   | User Management                                                                                                    | ^                    |               |
|                                      |         | Video Settings   | Velidere Meder IVI                                                                                                    |                      |               |
|                                      |         | Network Settings |                                                                                                    |                      |               |
|                                      |         | Storage Settings |                                                                                                    |                      | 5/5           |
|                                      |         | Alarm Settings   |                                                                                                    |                      |               |
|                                      |         | COM Setting      |                                                                                                    |                      | 24            |
|                                      |         | System           |                                                                                                    |                      |               |
|                                      |         | System Info      | Save                                                                                                    |                      | 16            |
|                                      |         | System Time      | Notice:User name,Password may consist of a-z, 0-9, underscores, and a single dot (.), 1 to 15 characters;capit<br>matters | alization            |               |
|                                      |         |                  | Modify User name or Password,please login again.                                                                          |                      |               |
|                                      |         | Upgrade          |                                                                                                    | _                    |               |
|                                      |         | PTZ Upgrade      |                                                                                                    | =                    |               |
|                                      |         | Restore          |                                                                                                    |                      |               |
|                                      |         | Restart          |                                                                                                    |                      |               |
| < III                                |         | System Log       |                                                                                                    |                      | E X           |
|                                      | 2       |                  |                                                                                                    |                      |               |
|                                      |         |                  |                                                                                                    |                      | 17.           |
|                                      |         |                  |                                                                                                    |                      | X X           |
|                                      |         |                  |                                                                                                    |                      | 11            |
|                                      |         |                  |                                                                                                    |                      | X             |
| e i                                  | Ir      |                  |                                                                                                    |                      | >             |
| € F¢                                 |         |                  |                                                                                                    |                      | N/            |
| S Za                                 | oom 🔘   | v a n v e c      |                                                                                                    | and the second       |               |
| e Pr                                 | reset 🌆 | × • •            |                                                                                                    | VantechIPC - Var     | ntechIPC-CAM1 |
| ×                                    | -       |                  |                                                                                                    | <b>(0)</b>           | 0             |